## 2022.2.24 Horizon Europeウェビナー(基礎コース)

# 公募の探し方

日欧産業協力センター National Contact Point for Horizon Europe 大西 恵里沙

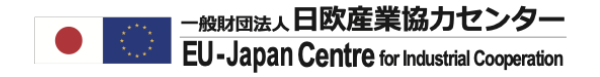

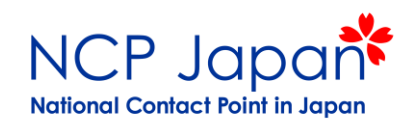

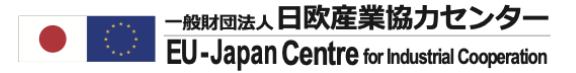

プログラムの構造

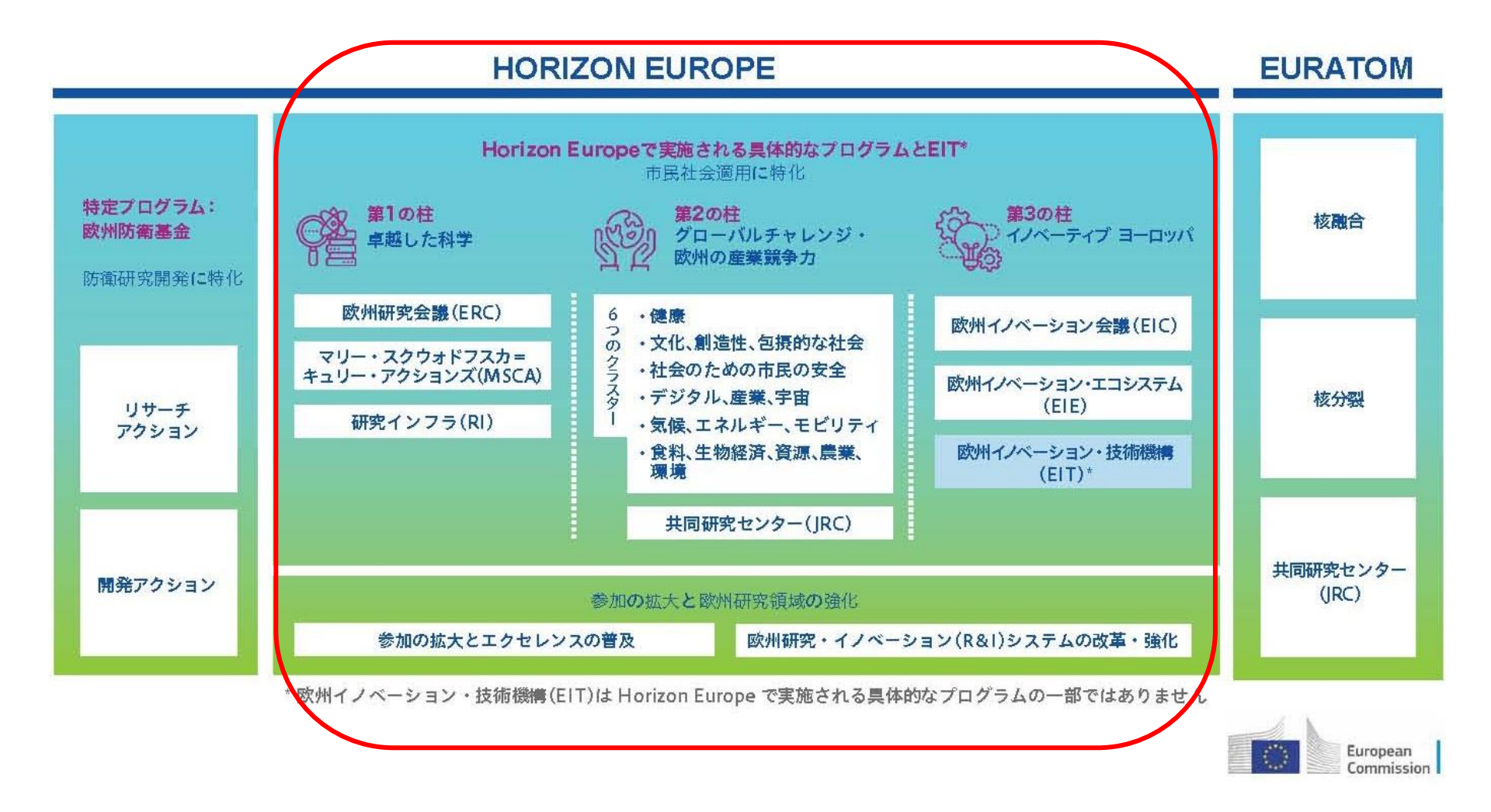

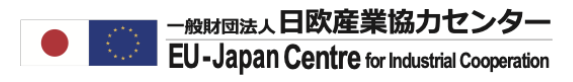

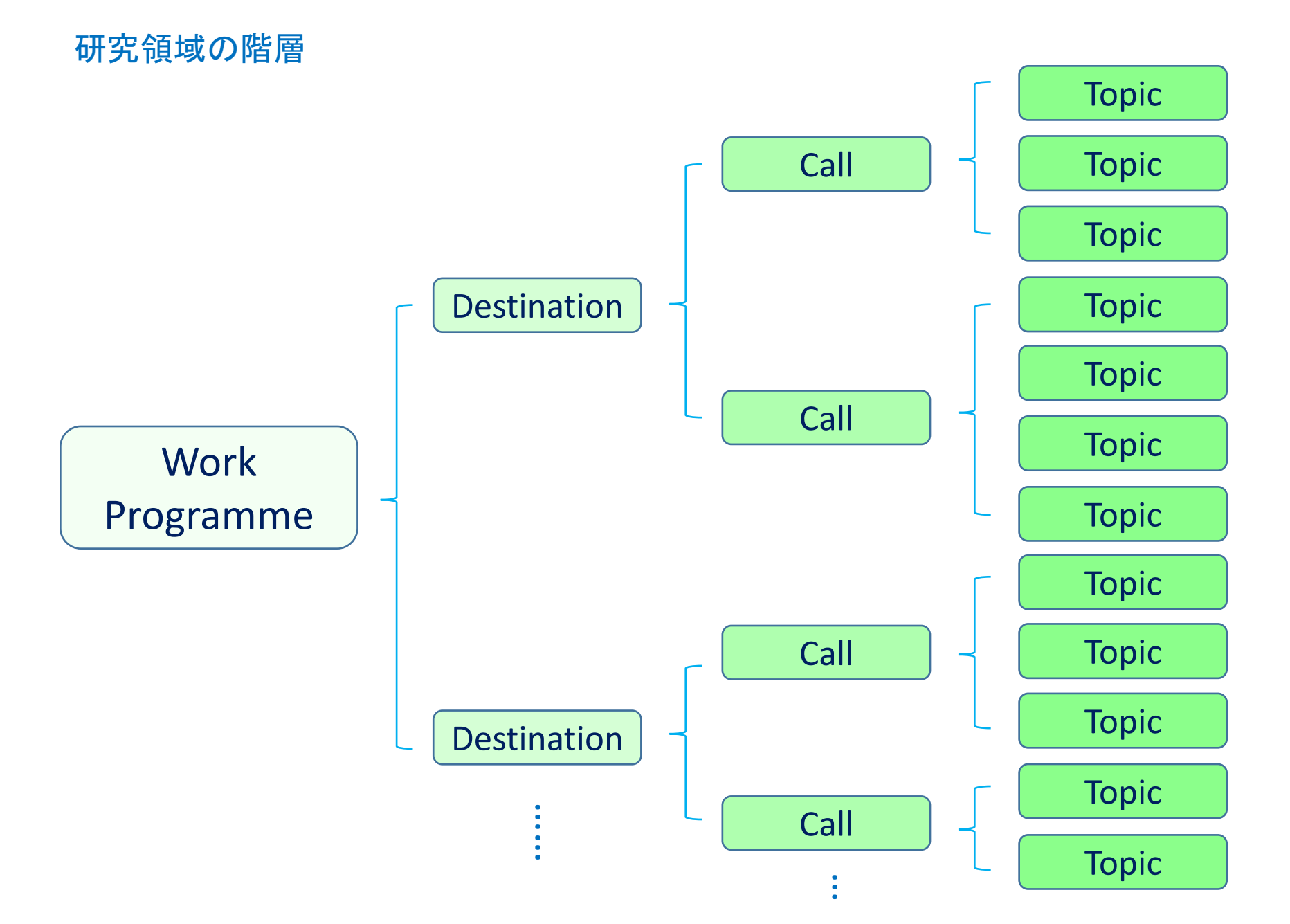

#### 

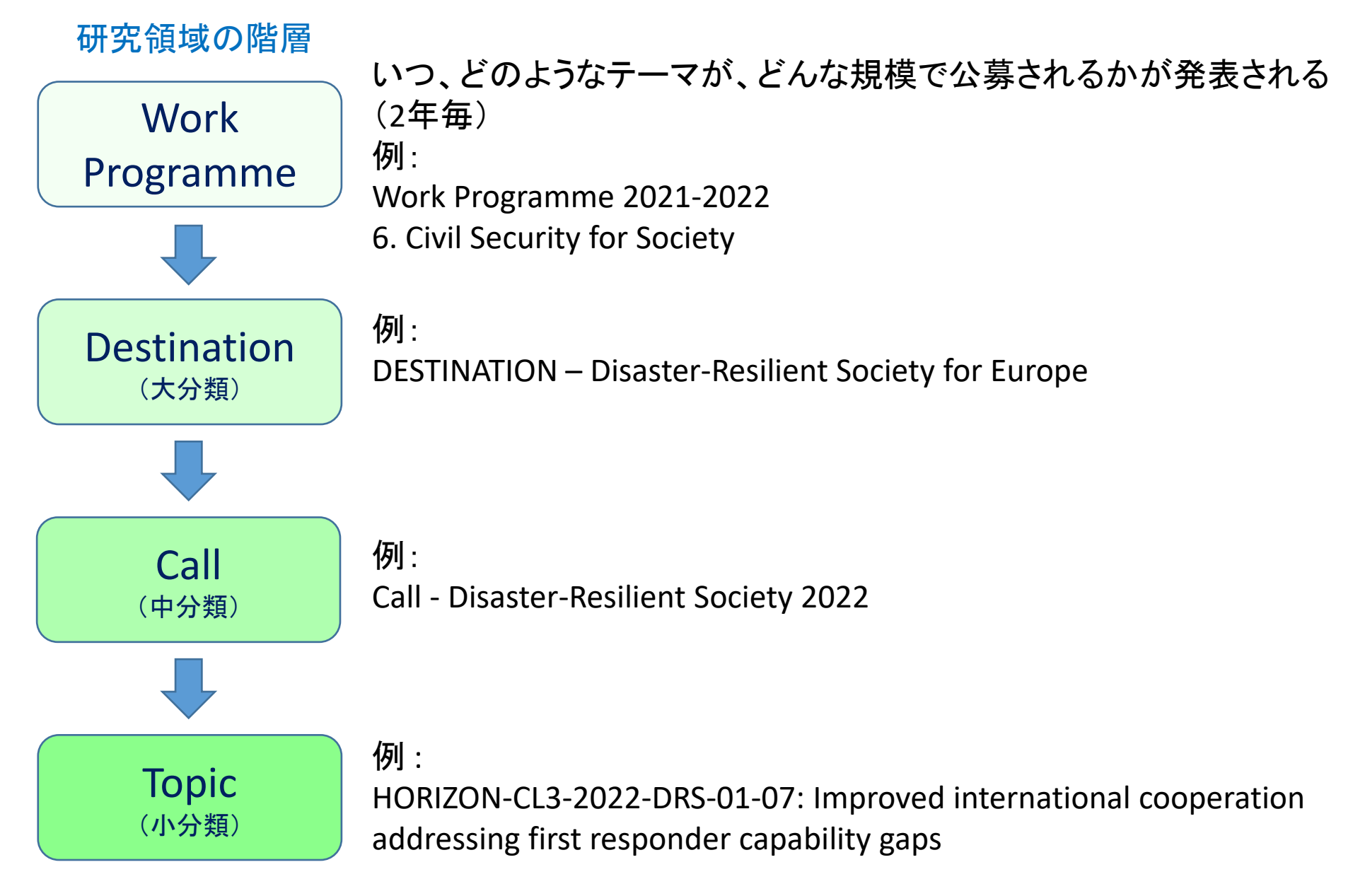

## Funding & Tenders ポータルサイト

## https://ec.europa.eu/info/funding-tenders/opportunities/portal/screen/home

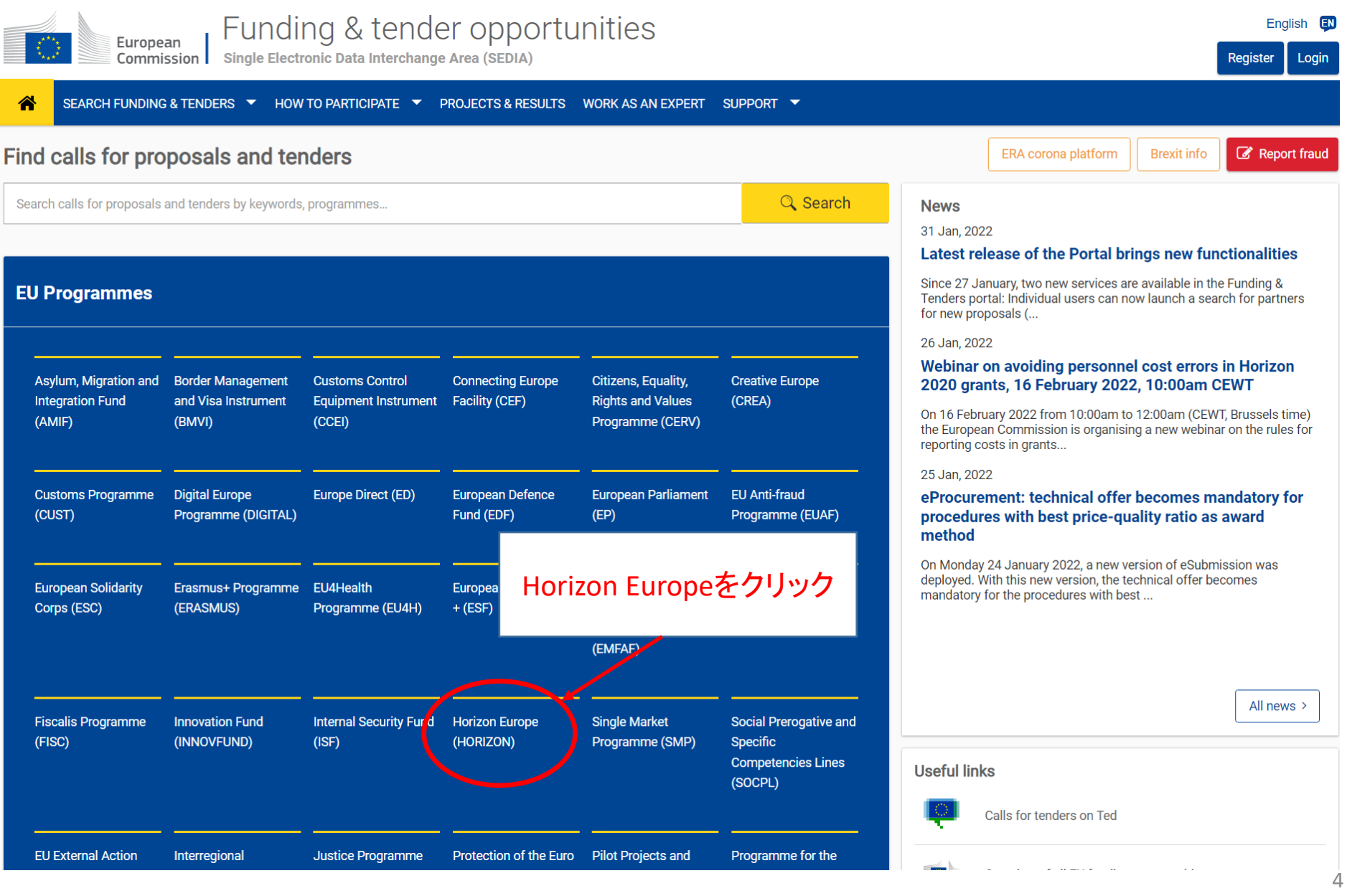

--般財団法人日欧産業協力センター EU-Japan Centre for Industrial Cooperation

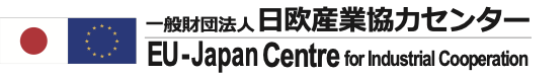

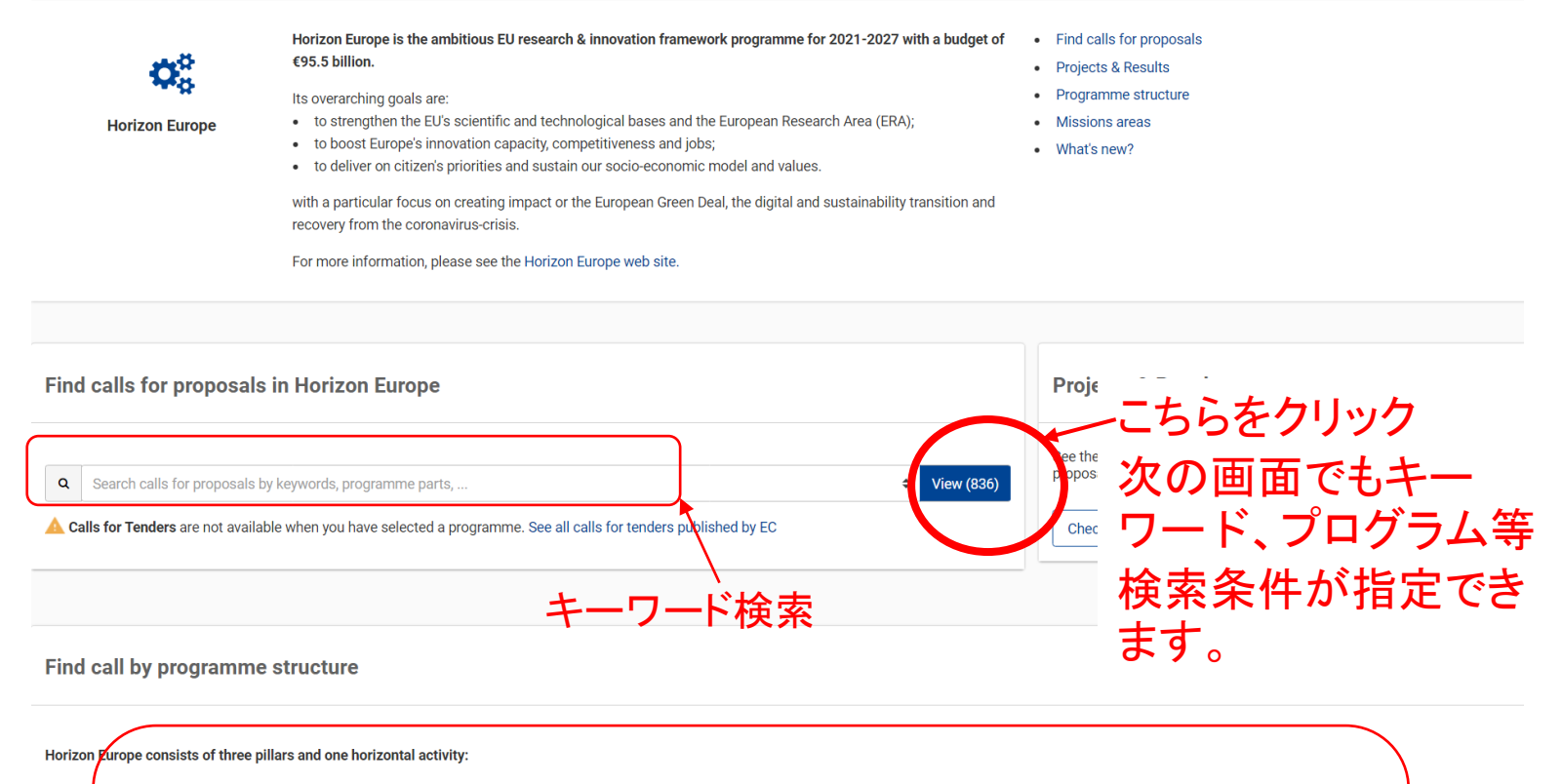

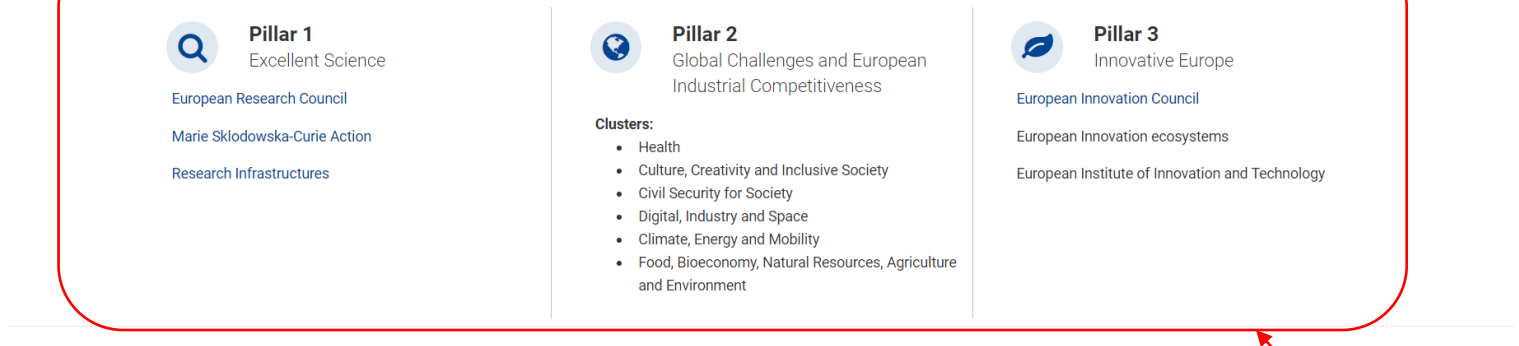

#### Widening Participation and Strengthening the European Research Area

Widening participation and spreading excellence

から検索

![](_page_6_Picture_0.jpeg)

| Type your Keywords                         |                                | a            | Funding and t                                                                             | enders (907)                                                                              | Diversion Need help? | ີ ຈີ Submission status               |
|--------------------------------------------|--------------------------------|--------------|-------------------------------------------------------------------------------------------|-------------------------------------------------------------------------------------------|----------------------|--------------------------------------|
| GRANTS                                     | only                           |              | Earth observation<br>transition to a clim<br>HORIZON-CL4-2022-RES                         | technologies for the<br>ate-neutral economy<br>ILLENCE-01-08                              | 上数 utonomy and       | Call for proposal Grant              |
| Submission status                          |                                |              | Programme                                                                                 | Horizon Europe (HORIZON)                                                                  | Status               | Open for submission                  |
| V<br>Forthcoming (96)                      | V<br>Open for submission (346) | Closed (465) | Opening date                                                                              | 12 October 2021                                                                           | Deadline date        | 31 March 2022 17:00:00 Brussels time |
| Programming period                         |                                |              | Technological solu<br>(RIA)<br>HORIZON-CL4-2022-RES                                       | tions for tracking raw material flows in co                                               | omplex supply chains | Call for proposal Grant              |
| 2021 - 2027 (907)                          |                                | ×            | Programme                                                                                 | Horizon Europe (HORIZON)                                                                  | Status               | Open for submission                  |
|                                            | 7011)                          | ~            | Type of action                                                                            | HORIZON Research and Innovation Actio                                                     | ons Deadline model   | single-stage                         |
|                                            |                                | ^            | Opening date                                                                              | 12 October 2021                                                                           | Deadline date        | 31 March 2022 17:00:00 Brussels time |
| Mission<br>Select a Mission<br>Destination | ·                              | ~            | Sustainable and in<br>HORIZON-CL4-2022-RES<br>Programme<br>Type of action<br>Opening date | Horizon E<br>HORIZON<br>12 Octob                                                          | 検索結果                 | Call for proposal Grant              |
| Select a Destination.                      |                                | ~            | Innovative solution<br>products from products from products                               | s for efficient i<br>cessing of raw<br>ILIENCE-01-07                                      |                      | Call for proposal Grant              |
| Quick search on specif                     | fic priorities                 |              | Programme                                                                                 | Horizon Europe (HORIZON)                                                                  | Status               | Open for submission                  |
| Select a Priority                          |                                | ~            | Type of action                                                                            | HORIZON Innovation Actions                                                                | Deadline model       | single-stage                         |
|                                            |                                |              | Opening date                                                                              | 12 October 2021                                                                           | Deadline date        | 31 March 2022 17:00:00 Brussels time |
| ilte<br>se フィル                             | ·ターで絞                          | り込 -         | Advanced lightwei<br>HORIZON-CL4-2022-RES<br>Programme                                    | ght materials for energy efficient structure<br>ILIENCE-01-11<br>Horizon Europe (HORIZON) | es (RIA)<br>Status   | Call for proposal Grant              |
|                                            | みまり                            |              | Type of action                                                                            | HORIZON Research and Innovation Action                                                    | ons Deadline model   | single-stage                         |
| All grants calls                           |                                |              |                                                                                           | 31 March 2022 17:00:00 Brussels time                                                      |                      |                                      |
|                                            |                                |              | Functional multi-m                                                                        | aterial components and structures (RIA)                                                   |                      | Call for proposal                    |

![](_page_7_Picture_0.jpeg)

| Tupe your Kennerde                                                          | 0        | Funding and t                                                       | enders (907)                                                                                  | Divergence Need help?    | <u>س</u>                            |
|-----------------------------------------------------------------------------|----------|---------------------------------------------------------------------|-----------------------------------------------------------------------------------------------|--------------------------|-------------------------------------|
| Type your keywords                                                          |          |                                                                     |                                                                                               |                          | Submission                          |
| Match whole words only     GRANTS     TENDERS                               |          | Earth observation t<br>transition to a clim<br>HORIZON-CL4-2022-RES | echnologies for the mining life cycle in supp<br>ate-neutral economy (RIA)<br>ILIENCE-01-08   | ort of EU autonomy and   | Call for proposal                   |
| Submission status<br>Forthcoming (96) Open for submission (346) Close       | rd (465) | <ul> <li>締めち</li> <li>現在また</li> <li>チェックを</li> <li>過去の公</li> </ul>  | <b>刀りを選択</b><br>はこれから応募可能な公<br>かす。<br>:募情報を検索する場合(                                            | 、募情報を探す<br>はClosedのみ1    | す場合はClosedの<br>こチェックを入れる。           |
|                                                                             |          | HORIZON-CL4-2022-RES                                                | ILIENCE-01-05                                                                                 |                          |                                     |
| 2021 - 2027 (907)<br>Horizon Europe (HORIZON)                               | × ~      | Programme<br>Type of action                                         | Horizon Europe (HORIZON)<br>HORIZON Research and Innovation Actions                           | Status<br>Deadline model | Open for submission<br>single-stage |
| Programme part Select a Programme part                                      | •        | - 研究領<br>い<br>☆のスラ                                                  | <b>湏域・プログラム(</b><br><sup>サイドを参照。</sup>                                                        | の構造か                     | ら検索する場合                             |
| Mission                                                                     |          | Programme                                                           | Horizon Europe (HORIZON)                                                                      | Status                   | Open for submission                 |
| Select a Mission                                                            | ~        | Type of action                                                      | HORIZON Innovation Actions                                                                    | Deadline model           | single-stage                        |
|                                                                             |          | Opening date                                                        | 12 October 2021                                                                               | Deadline date            | 31 March 2022 17:00:00 Brussels ti  |
| Destination                                                                 |          |                                                                     |                                                                                               |                          |                                     |
| Select a Destination                                                        | ~        | Innovative solution<br>products from proc<br>HORIZON-CL4-2022-RES   | s for efficient use and enhanced recovery of<br>essing of raw materials (IA)<br>ILLENCE-01-07 | mineral and metal by-    | (Call for proposal)                 |
| Quick search on specific priorities                                         |          | Programme                                                           | Horizon Europe (HORIZON)                                                                      | Status                   | Open for submission                 |
| Select a Priority                                                           | ~        | Type of action                                                      | HORIZON Innovation Actions                                                                    | Deadline model           | single-stage                        |
| Filter by call<br>Select a Call<br>Type of grants calls<br>All grants calls | ×        | ワーク<br>場合<br>海外からる<br>プログラム<br>こちらが優                                | プログラムに記載<br>お誘いがあったなどでID#<br>ふから参加したい公募をす<br>見利です。                                            | 成の公募                     | Dから検索する<br>る場合、またはワーク<br>られている場合は、  |
| CPV code (Tenders Only)                                                     |          | Functional multi-m<br>HORIZON-CL4-2022-RES                          | aterial components and structures (RIA)<br>ILIENCE-01-12                                      |                          | Call for proposal                   |
| Select a CPV code                                                           | ~        | Programme                                                           | Horizon Europe (HORIZON)                                                                      | Status                   | Open for submission                 |

![](_page_8_Picture_0.jpeg)

|                                                                    | <b>, , , , , , , , , ,</b> | 1 X Z                                            |      |
|--------------------------------------------------------------------|----------------------------|--------------------------------------------------|------|
| Horizon Europe (HORIZON)                                           | Type of action             | HORIZON Research and Innovation Actions          | D    |
|                                                                    | Opening date               | 12 October 2021                                  | D    |
| Programme part                                                     |                            |                                                  |      |
| Select a Programme part 🗢                                          | Sustainable and in         | $\mathbf{p}_{0}$                                 |      |
| Excellent Science                                                  | IORIZON-CL4-2022-RES       | GILIENCE-01-06                                   |      |
| European Research Council (ERC)                                    | viogramme                  | Horizon Europe (HORIZON)                         | St   |
| Marie Skłodowska-Curie Actions (MSCA)                              | ype of action              | HORIZON Innovation Actions                       | D    |
| Research infrastructures                                           | ) pening date              | 12 October 2021                                  | D    |
| Global Challenges and European Industrial Competitiveness          | Progra                     | mme Partは、P.2 のプログ 🚽                             |      |
| Health                                                             |                            | )構造に一致しています。                                     |      |
| Culture, creativity and inclusive society                          | nnovati                    | 醒祝可能                                             | nine |
| Civil Security for Society                                         |                            | LIENCE-UI-U/                                     |      |
| Digital, Industry and Space                                        | viogramme                  | Horizon Europe (HORIZON)                         | St   |
| Climate, Energy and Mobility                                       | ype of action              | HORIZON Innovation Actions                       | D    |
| Food, Bioeconomy Natural Resources, Agriculture and Environme      | ent )pening date           | 12 October 2021                                  | D    |
| Innovative Europe                                                  |                            |                                                  |      |
| Fil The European Innovation Council (EIC)                          |                            |                                                  |      |
| European innovation ecosystems                                     | Advanced lightwei          | ght materials for energy efficient structures (R | lA)  |
| Widening Participation and Strengthening the European Research Are | a lokizon-cL4-2022-RES     | ILIENCE-01-11                                    |      |
| Widening participation and spreading excellence                    | ۲ogramme                   | Horizon Europe (HORIZON)                         | St   |
| Type of diants calls                                               | ▼ ype of action            | HORIZON Research and Innovation Actions          | D    |
| . Jko or Branno ogno                                               | Opening date               | 12 October 2021                                  | D.   |

![](_page_9_Picture_0.jpeg)

| Horizon Europe (HORIZON)                                                                                                    | ×        | Opening date                                            | 22 December 2021                                                                                                    | Deadlir                               |
|----------------------------------------------------------------------------------------------------|----------|---------------------------------------------------------|----------------------------------------------------------------------------------------------------|---------------------------------------|
| Programme part<br>Civil Security for Society                                                                                                    | ¢        | Underlying models<br>HORIZON-MISS-2021-OCI              | for the European Digital Twin Ocean                                                                                                    | 3                                     |
| Mission<br>Select a Mission                                                                                                    | ~        | Programme<br>Type of action<br>Opening date             | 右側の検索結果画面の<br>表題をクリックすると、<br>募の詳細がご覧いたた<br>ます                                                                                                    | の各 Status<br>各公 Deadlir<br>ごけ Deadlir |
| Destination                                                                                                    |          | From knowledge gather<br>HORIZON-MISS-2021-SOI          | ps to roadmaps on soil mission objecture to roadmaps on soil mission objecture to the solution objecture to the solution objecture to the solution of the solution of the solu | ctives                                |
| Select a Destination                                                                                                    | ~<br>Q   | Programme<br>Type of action                             | Horizon Europe (HORIZON)<br>HORIZON Coordination and Support                                                                                                    | Actions Deadlir                       |
| Better protect the EU and its citizens against Crime and<br>Terrorism (19)                                                                                   | <b>^</b> | Opening date                                            | 22 December 2021                                                                                                    | Deadlir                               |
| Effective management of EU external borders (10)<br>Strengthened Security Research and Innovation (9)                                                        |          | Danube river basin<br>Destination                       | lighthouse – restoration of fresh and                                                                                                    | transitional wate                     |
| Resilient Infrastructure (4)<br>Open strategic autonomy in developing, deploying and using<br>global space-based infrastructures, services, applications and |          | <ul> <li>左上のProg<br/>ると、それに<br/>Destination;</li> </ul> | ramme Part を選択す<br>ニ紐づいている<br>が表示されます                                                                                                    | Status<br>Deadlir                     |

![](_page_10_Picture_0.jpeg)

### Improved international cooperation addressing first responder capability gaps

Tersippe: HORIZON-CL3-2022-DRS-01-07

| rant                                                                                                    |                                                                                                    | Topic IDをメモして                                                                                                    | おくと、後日同じ公司                                                                                                    | 募詳細                                                                                                    |  |  |
|----------------------------------------------------------------------------------------------------|----------------------------------------------------------------------------------------------------|----------------------------------------------------------------------------------------------------|----------------------------------------------------------------------------------------------------|----------------------------------------------------------------------------------------------------|--|--|
|                                                                                                    | General information                                                                                                    | をもつ一度見たい                                                                                                    | 除、 検索に 使利 じ                                                                                                    | 9                                                                                                    |  |  |
|                                                                                                    | Programme Horizon Europe Framework Programme (HORIZON) Call Disaster-Resilient Society 2022 (HORIZON-CL3-2022-DRS-01)                                                                                                    |                                                                                                    |                                                                                                    |                                                                                                    |  |  |
|                                                                                                    | Type of action<br>HORIZON-RIA HORIZON Res                                                                                                    | earch and Innovation Actions                                                                                                    | Type of MGA<br>HORIZON Action Grant Budget-Based<br>[HORIZON-AG]                                                                                                    | Forthcoming                                                                                                 |  |  |
|                                                                                                    | Deadline model<br>single-stage                                                                                                    | Planned opening date<br>30 June 2022                                                                                                    | Deadline date<br>23 November 2022 17:00:00 Brussels<br>time                                                                                                    |                                                                                                    |  |  |
|                                                                                                    | Topic description                                                                                                    |                                                                                                    |                                                                                                    |                                                                                                    |  |  |
|                                                                                                    | ExpectedOutcome:<br>Projects' results are expected to                                                                                                    | トピック(<br>contribute to the following outcomes:                                                                                                    | の概要、課題等                                                                                                    |                                                                                                    |  |  |
|                                                                                                    | Improved real-time detection,                                                                                                    | tracking and analysis of different situations, incidents a                                                                                                    | and risks (including the location and well-being of first resp                                                                                                    | ponders)                                                                                                    |  |  |
| <ul> <li>More targeted actionable intelligence and more efficient command operations due to the fast analysis of different information sources</li> <li>Enhanced European and global interoperability for different types of first responders (e.g. firefighters, medical responders, police, civil protection)</li> <li>Availability of first responder solutions that are oriented on internationally defined requirements and recognised practices, and thus can be used with different command</li> </ul> |                                                                                                    |                                                                                                    |                                                                                                    | on)                                                                                                    |  |  |
|                                                                                                    |                                                                                                    |                                                                                                    |                                                                                                    | ed with different national systems and equipment                                                            |  |  |
|                                                                                                    | show more                                                                                                    |                                                                                                    |                                                                                                    |                                                                                                    |  |  |
|                                                                                                    | Destination                                                                                                    |                                                                                                    |                                                                                                    |                                                                                                    |  |  |
|                                                                                                    | Disaster-Resilient Society for Eu                                                                                                    | rope                                                                                                    |                                                                                                    |                                                                                                    |  |  |
|                                                                                                    | This Destination supports the im<br>disaster risk management policie<br>[[COM(2021) 82 final., as well as                                                                                                    | plementation of international policy frameworks (e.g. th<br>es tackling natural and man-made threats (either accide<br>the Security Union Strategy[[COM(2020) 605 final.]] and | e Sendai Framework for Disaster Risk Reduction, the Paris<br>ental or intentional), European Green Deal priorities includi<br>d the Counter-Terrorism Agenda[[COM(2020) 795 final.]]. | s Agreement, Sustainable Development Goals), <b>EU</b><br>ing the new EU <b>Climate Adaptation Strategy</b> |  |  |
|                                                                                                    | he world and our societies are facing growing risks from anthropogenic and natural hazards, which call for enhanced capacities in risk and resilience management and governance[[Overview of atural and man-made disaster risks the European Union may face, SWD(2020) 330.]], including instruments for better prevention and preparedness, technologies for first and second esponders[[A "second responder" is a worker who supports "first responders" such as police, fire, and emergency medical personnel. They are involved in preparing, managing, returning services, |                                                                                                    |                                                                                                    |                                                                                                    |  |  |

show more ...

![](_page_11_Picture_0.jpeg)

| Topic conditions and documents                                                                                     | 条件、評価及び関連書類など                                                  |  |  |  |  |
|----------------------------------------------------------------------------------------------------|----------------------------------------------------------------|--|--|--|--|
| General conditions                                                                                                 |                                                                |  |  |  |  |
| 1. Admissibility conditions: described in Annex A and Annex E of the Horizon Europe Work Programme General Annexes |                                                                |  |  |  |  |
|                                                                                                    |                                                                |  |  |  |  |
| Proposal page limits and layout: described in Par                                                                  | t B of the Application Form available in the Submission System |  |  |  |  |
|                                                                                                    | show more                                                      |  |  |  |  |
| Partner search announcements                                                                                       |                                                                |  |  |  |  |
| Searches of partners to collaborate on                                                                             | this topic この公募に応募を検討しており、パートナー                                |  |  |  |  |

LEARs, Account Administrators or self-registrants can publish partner requests for open and forthcoming topics after logging into this Portal, as well as any user having an active public Person

を探している機関が見られます

profile.

View / Edit

The submission system is planned to be opened on the date stated on the topic header.

## Horizon Europeが選択されている状態で、上のメニューバーをクリックすると、 Horizon Europeに関する参考資料やマニュアルがご覧いただけます。

| European<br>Commission Funding & tender oppor<br>Single Electronic Data Interchange Area (SEDIA) | tunities                                                                          |
|--------------------------------------------------------------------------------------------------|-----------------------------------------------------------------------------------|
| SEARCH FUNDING & TENDERS - HOW TO PARTICIPATE - PROJECTS & RESUL                                 | TS WORK AS AN EXPERT SUPPORT 🔻                                                    |
| Key step:<br>Horizon Europe (HORIZON) Reference documents                                        |                                                                                   |
| Participant register Partner search Type your Keywords                                           | <ul> <li>ワークプログラム、プログラム</li> <li>ガイド、各種提出書類フォー</li> <li>マットなどがご覧いただけます</li> </ul> |
|                                                                                                  |                                                                                   |
| Funding & tender oppor                                                                           | オンラインマニュアル、FAQなど<br>t <sub>l</sub> がご覧いただけます。                                     |
| Commission Single Electronic Data Interchange Area (SEDIA)                                       |                                                                                   |
| A SEARCH FUNDING & TENDERS THOW TO PARTICIPATE TPROJECTS & RESUL                                 | TS WORK AS AN EXPERT SUPPORT 🔻                                                    |
| Horizon Europe (HORIZON)                                                                         | Support overview<br>Guidance & Manuals<br>FAQ                                     |
| Funding                                                                                          | Helpdesk & Support Services<br>Support videos<br>and tenders (907)                |

Type your Keywords...

![](_page_13_Picture_0.jpeg)

## 注意点

- ◆検索方法により該当件数が変わることがあります。 キーワード検索より、研究領域・プログラムの構造からの検索をお勧めします。
  - 以前、検索した次の日再度同じキーワードで検索したら、結果が変わったことがありました。
- ◆サイトのアップデートにより、操作画面や方法が変更される場合があります。

2022.2.24 Horizon Europeウェビナー(基礎コース)

## ご清聴ありがとうございました。

![](_page_14_Picture_2.jpeg)

![](_page_14_Picture_3.jpeg)